# OLYMPUS RS-27Hの設定方法 Okoshiyasu2編

### 使用ソフト

### Foot Switch Configuration Tool

ダウンロードURL (Windows)

https://cs.olympus-imaging.jp/jp/support/cs/audio/soft/rs27h/configuration\_win.html

## Okoshiyasu2

ダウンロードURL

http://www12.plala.or.jp/mojo/

#### ※各ソフトの使用は自己責任でお願いします。

### 設定のポイント

### RS-27HとOkoshiyasu2でキー設定を合わせましょう

#### ワード・エクセルで影響がないキー設定にしましょう

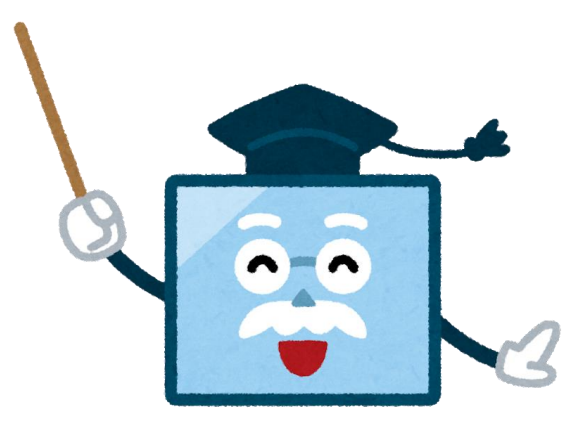

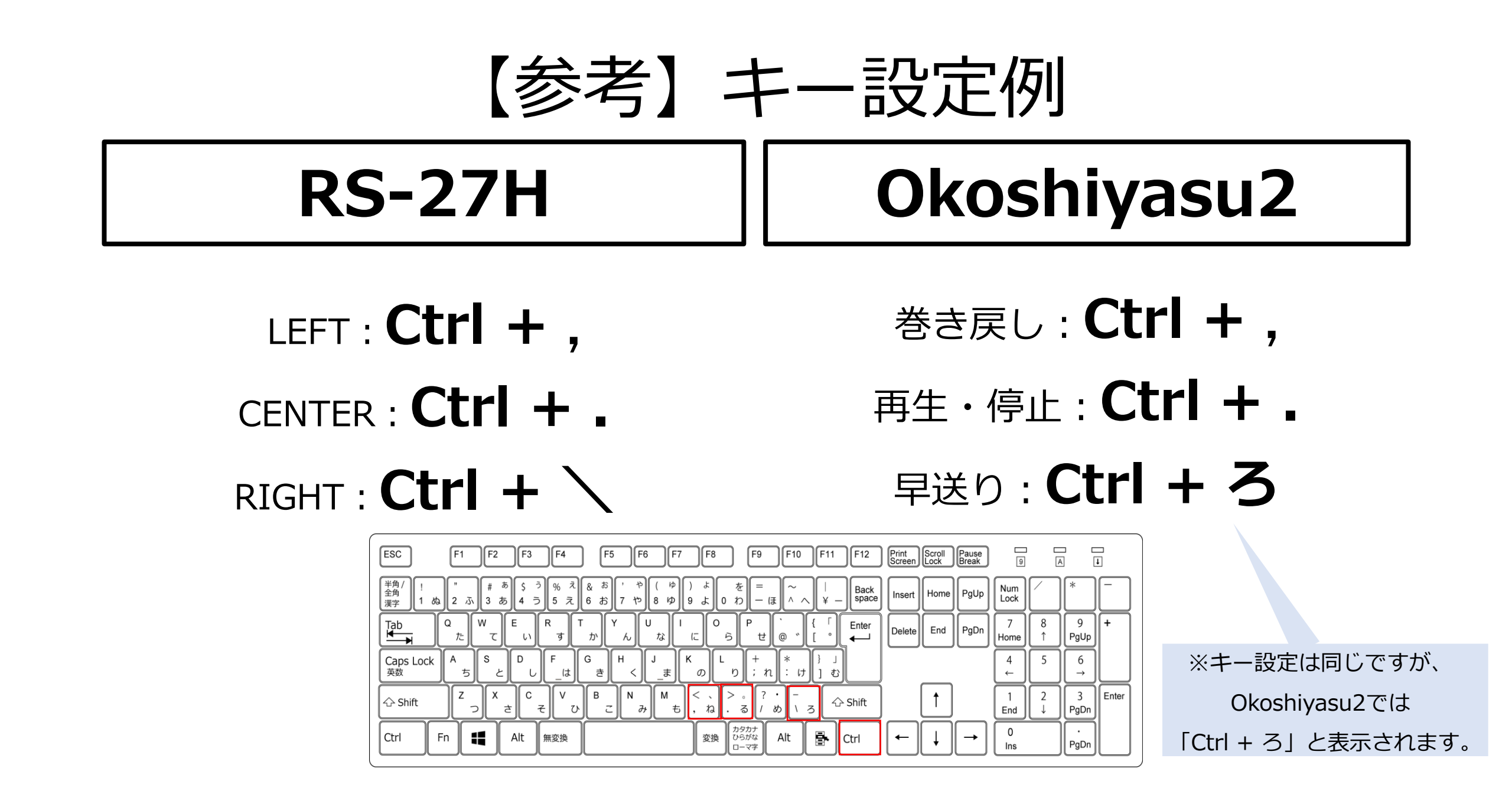

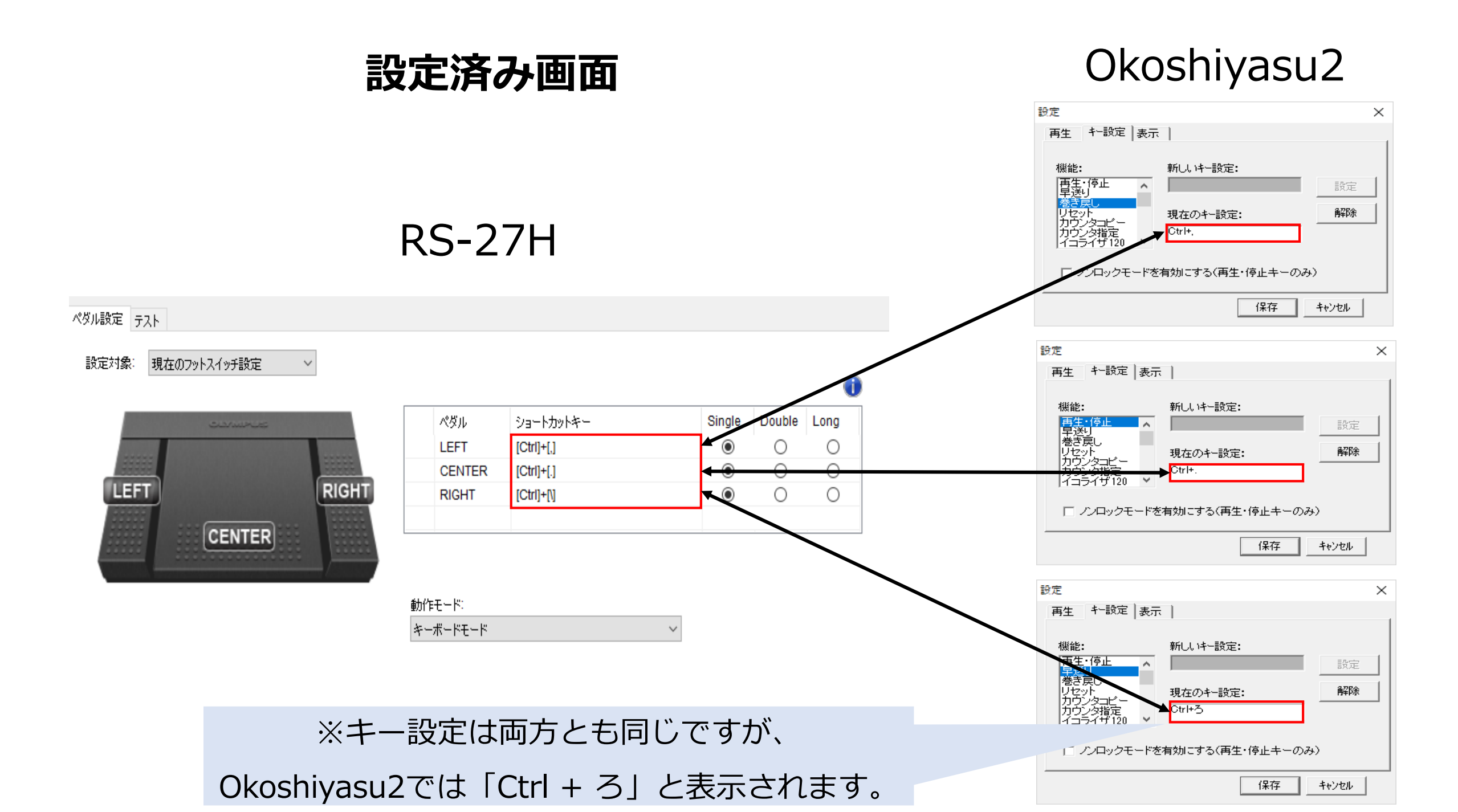

### OLYMPUS RS-27Hの設定方法

#### 設定前にRS-27HをPCへ接続しましょう。

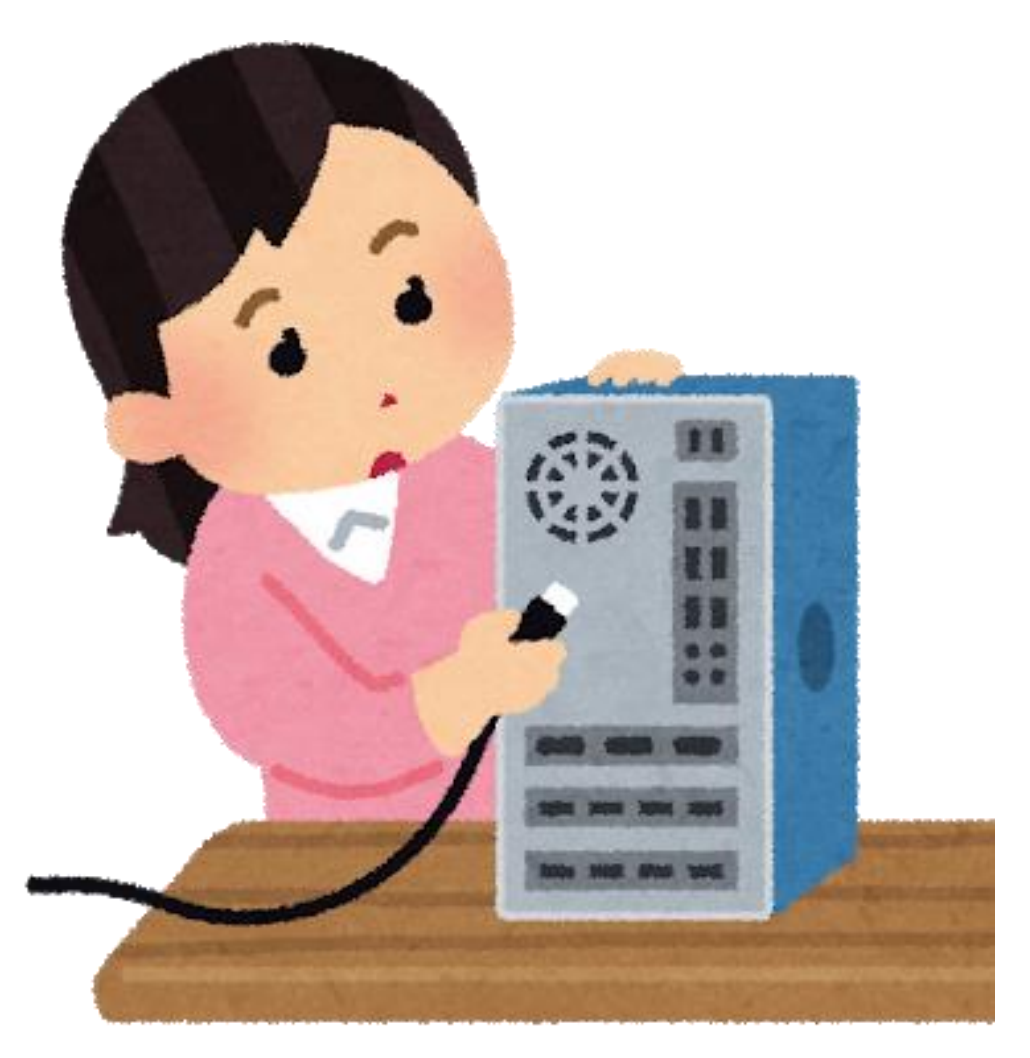

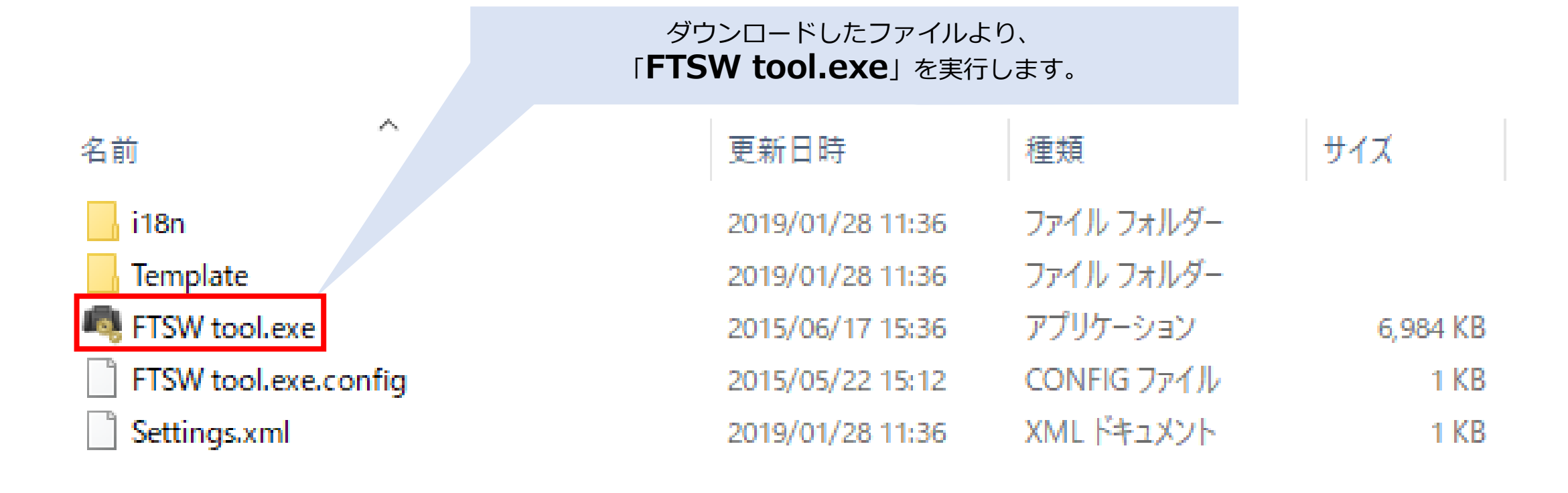

| Foot Switch Configuration Tool                                                                                                    |              |                  |        |        |      |
|----------------------------------------------------------------------------------------------------|--------------|------------------|--------|--------|------|
| ファイル(F) ヘルプ(H)                                                                                                    |              |                  |        |        |      |
| C 📔 🖩 🛧 🖌                                                                                                    |              |                  |        |        |      |
| フットスイッチ: RS27H ~ シリアル番号:                                                                                                    | 104105701    |                  |        |        |      |
| ペダル設定 テスト                                                                                                    |              |                  |        |        |      |
| 設定対象: 現在のフットスイッチ設定 ~ 「LE                                                                                                    | EFT」「CENTER」 | 「RIGHT」にそれぞれ対応して | います。   |        | •    |
|                                                                                                    |              | _                |        |        | •    |
| عنجسمت                                                                                                    | ペダル          | ショートカットキー        | Single | Double | Long |
|                                                                                                    | LEFT         | [前のトラック]         | ۲      | 0      | 0    |
| THE PARTY OF THE PARTY OF THE P | CENTER       | [再生/一時停止]        | ۲      | 0      | 0    |
| LEFT RIGHT                                                                                                    | RIGHT        | ▶欠のトラック]         | ۲      | 0      | 0    |
| CENTER                                                                                                    |              |                  |        |        |      |
|                                                                                                    | 動作モード        |                  |        |        |      |
|                                                                                                    | キーボードモード     | ~                |        |        |      |
|                                                                                                    |              |                  | I      |        |      |

| 💐 Foot Switch Configuration Tool       |             |                                               |                         |                         |                    |
|----------------------------------------|-------------|-----------------------------------------------|-------------------------|-------------------------|--------------------|
| ファイル(F) ヘルプ(H)                         |             |                                               |                         |                         |                    |
| N 🔁 🔚 🛧 🔁 🔁                            |             |                                               |                         |                         |                    |
| フットスイッチ: RS27H ~ シリアル番号:               | 104105701   |                                               |                         |                         |                    |
| ペダル設定<br>テスト<br>設定対象: 現在のフットスイッチ設定 * ✓ |             | クリックすると選択され、<br>「×」を押して、キ-<br>同様に「CENTER」「RIC | 「×」が<br>−設定をネ<br>GHT」もネ | 表示される<br>肖去します<br>肖去を行い | るので、<br>-。<br>います。 |
|                                        |             |                                               |                         |                         | 0                  |
|                                        | <i>ぺ</i> ダル | ショートカットキー                                     | Single                  | Double                  | Long               |
|                                        | D LEFT      | [前のトラック]                                      | ۲                       | 0                       | 0                  |
|                                        | CENTER      | [再生/一時停止]                                     | ۲                       | 0                       | 0                  |
| LEFT                                   | RIGHT       | [次のトラック]                                      | ۲                       | 0                       | 0                  |
| CENTER                                 |             |                                               |                         |                         |                    |
|                                        | 動作モード:      |                                               |                         |                         |                    |
|                                        | キーボードモード    | ~                                             |                         |                         |                    |

フットスイッチに適用 閉じる

| Foot Switch Configuration Tool  |         |           |           |        |             |      |
|---------------------------------|---------|-----------|-----------|--------|-------------|------|
| ファイル(F) ヘルプ(H)                  |         |           |           |        |             |      |
| 🛅 🖩 🛧 🗡 🗡                       |         |           |           |        |             |      |
| フットスイッチ: RS27H ~                | シリアル番号: | 104105701 |           |        |             |      |
| ペダル設定 テスト                       |         |           |           |        |             |      |
| 設定対象: 現在のフットスイッチ設定* >           |         |           |           | 牛一副    | 殳定が消えまし     | った。  |
| axazaliski aytatooyyinanyyisxaz |         |           |           |        |             | 0    |
|                                 |         | ペダル       | ショートカットキー | Sin    | igle Double | Long |
|                                 |         | LEFT      |           |        |             | 0    |
|                                 |         | CENTER    |           | (      | • •         | 0    |
| LEFT                            | RIGHT   | RIGHT     |           | (      | • •         | 0    |
| CENTED                          | 111111  |           |           |        |             |      |
| CENTER                          |         |           |           |        |             |      |
|                                 |         | 動作モード:    |           |        |             |      |
|                                 |         | キーボードモード  |           | $\sim$ |             |      |
|                                 |         |           |           |        |             |      |
|                                 |         |           |           |        |             |      |
|                                 |         |           |           | フットスイッ | チに適用        | 閉じる  |

ペダル設定 テスト

設定対象:現在のフットスイッチ設定\*

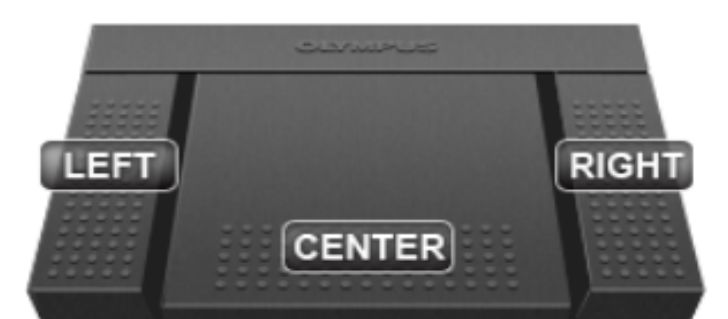

 $\sim$ 

 $\sim$ 

|        |           |        |        |      | _ |
|--------|-----------|--------|--------|------|---|
| ペダル    | ショートカットキー | Single | Double | Long |   |
| LEFT   |           | ۲      | 0      | 0    |   |
| CENTER |           | ۲      | 0      | 0    |   |
| RIGHT  |           | ۲      | 0      | 0    |   |
|        |           |        |        |      |   |
|        |           |        |        |      |   |

動作モード: キーボードモード

> 「LEFT」をクリックで選択してから、設定したいキーを押します。 【例】「LEFT」: **Ctrl +**,

0

ペダル設定 テスト

設定対象: 現在のフットスイッチ設定\*

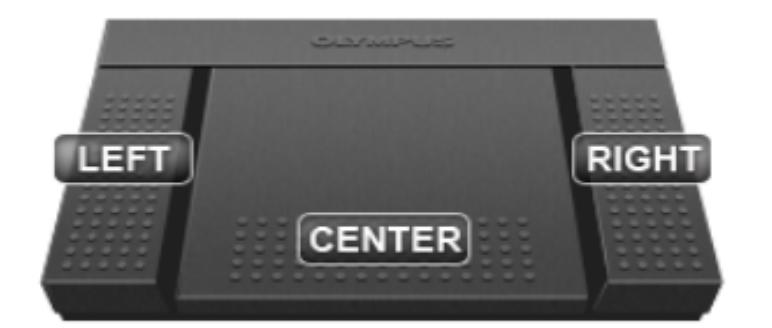

|        |            |        |        | 0    |
|--------|------------|--------|--------|------|
| ペダル    | ショートカットキー  | Single | Double | Long |
| LEFT   | [Ctrl]+[,] | ۲      | 0      | 0    |
| CENTER |            | ۲      | 0      | 0    |
| RIGHT  |            | ۲      | 0      | 0    |
|        |            |        |        |      |

動作モード

| キーボ | ードモード | ~ |
|-----|-------|---|
|-----|-------|---|

| ペダル設定 | テスト |
|-------|-----|
|-------|-----|

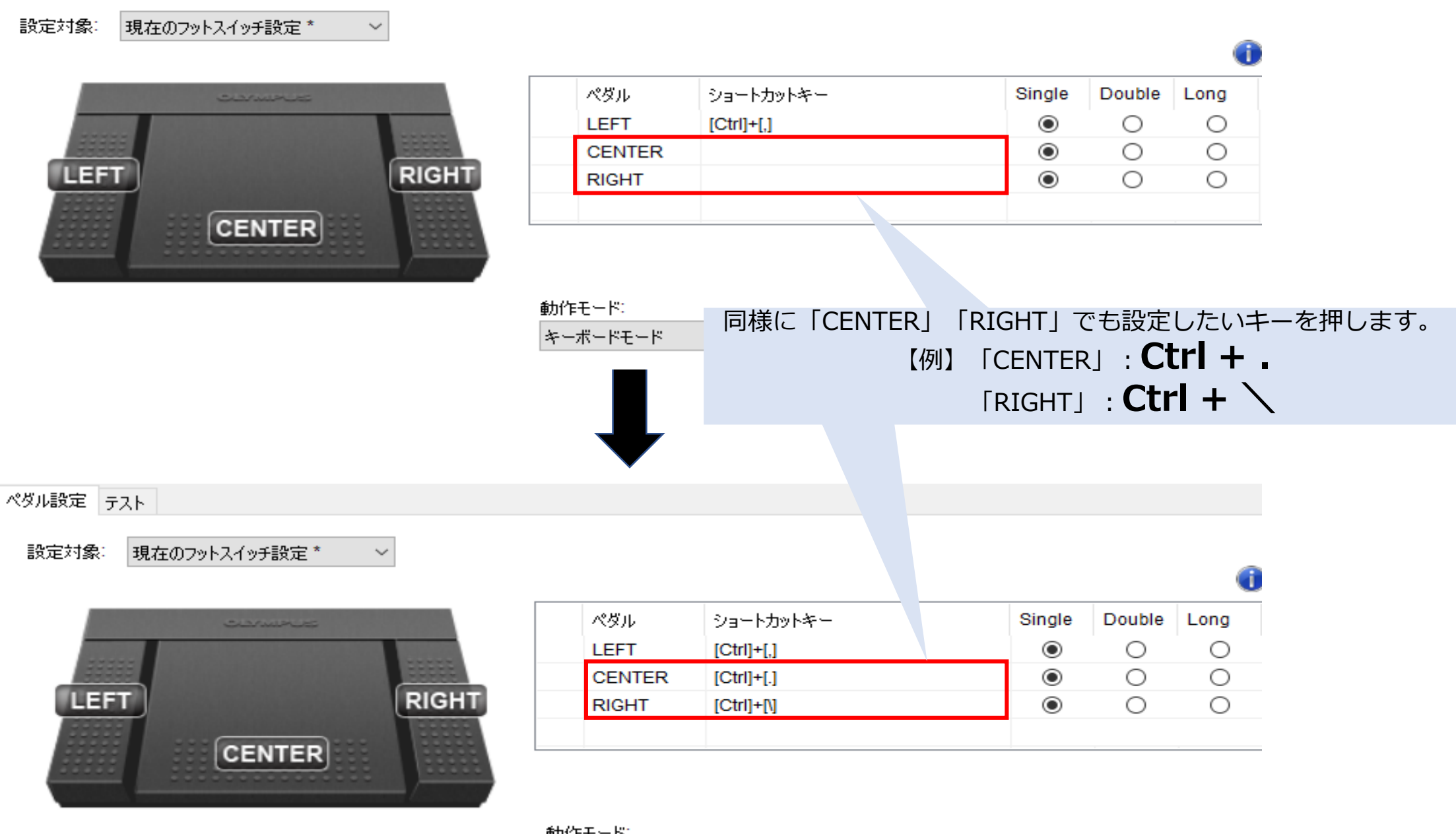

動作モード

キーボードモード

 $\sim$ 

| Foot Switch Configuration Tool     |                |              |      |
|------------------------------------|----------------|--------------|------|
| ファイル( <u>F</u> ) ヘルプ( <u>H</u> )   |                |              |      |
|                                    |                |              |      |
| フットスイッチ: RS27H ~ シリアル番号: 104105701 |                |              |      |
| ペダル設定 テスト                          |                |              |      |
| 設定対象: 現在のフットスイッチ設定 ~               |                |              |      |
|                                    | Single         | Double       | Long |
| フットスイッチの設定が完了しました。                 | ۲              | 0            | 0    |
|                                    | ۲              | $\circ$      | 0    |
| LEFT                               | ۲              | 0            | 0    |
| CENTER<br>「フットスイッチ<br>RS-27Hの設定    | に適用」を<br>が完了しる | と押すと、<br>ます。 |      |
| 動作モード                              |                |              |      |
| キーボードモード・                          |                |              |      |
| 79                                 | 〜スイッチ(こ適       | 用            | 閉じる  |

### Okoshiyasu2の設定方法

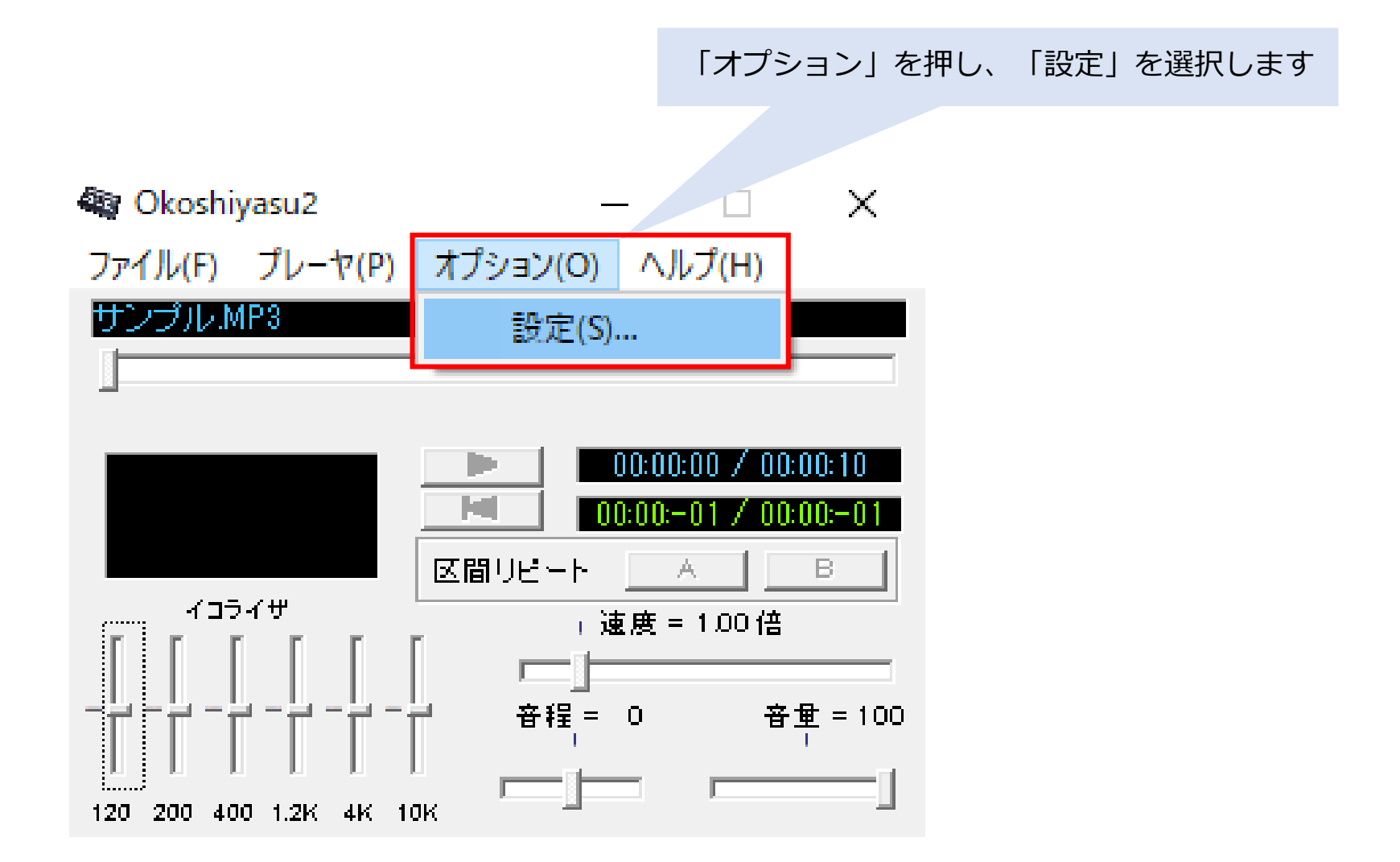

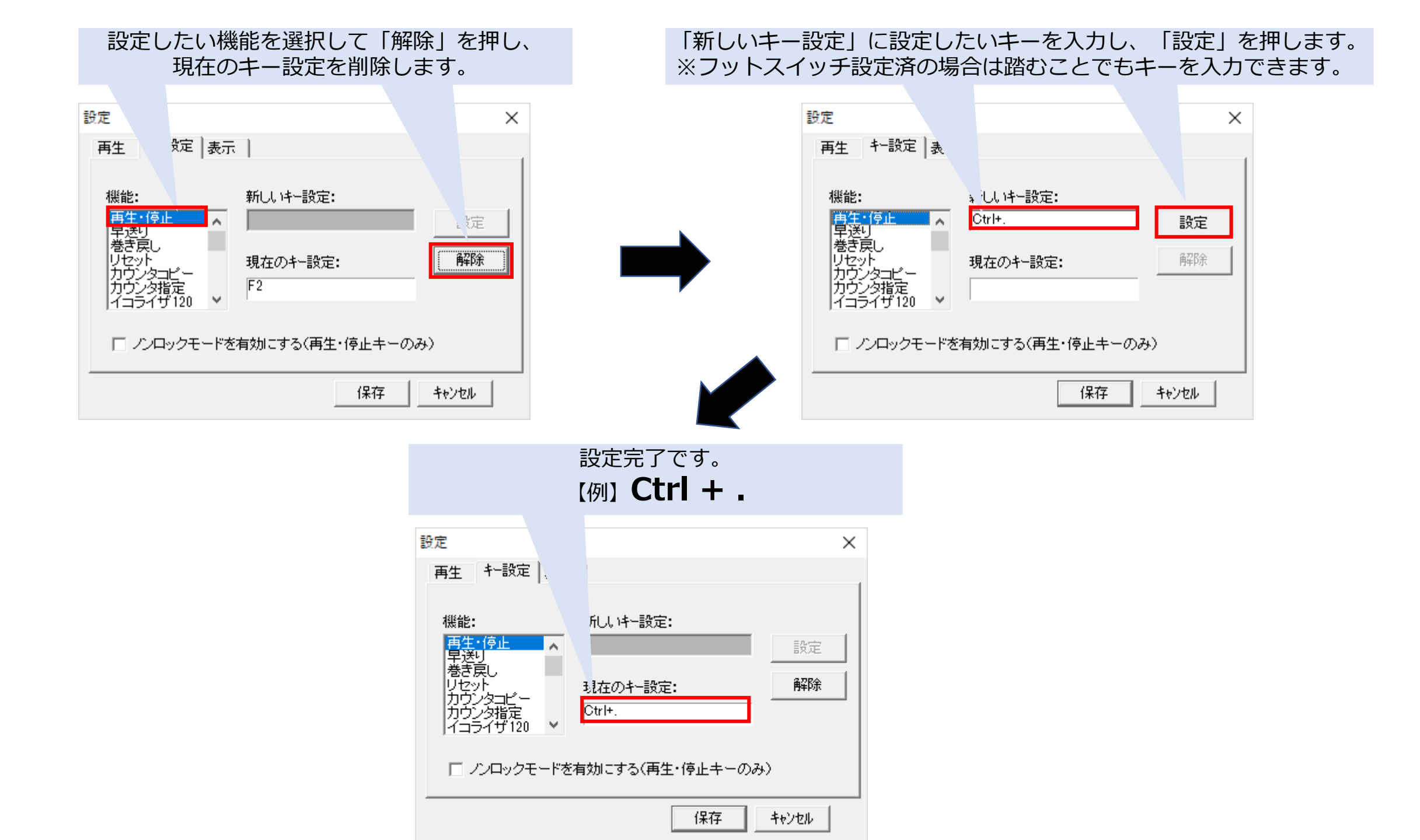

同様に「早送り」にキーを設定します。 【例】**Ctrl + \** ※Okoshiyasu2では「**Ctrl + ろ**」と表示されます。

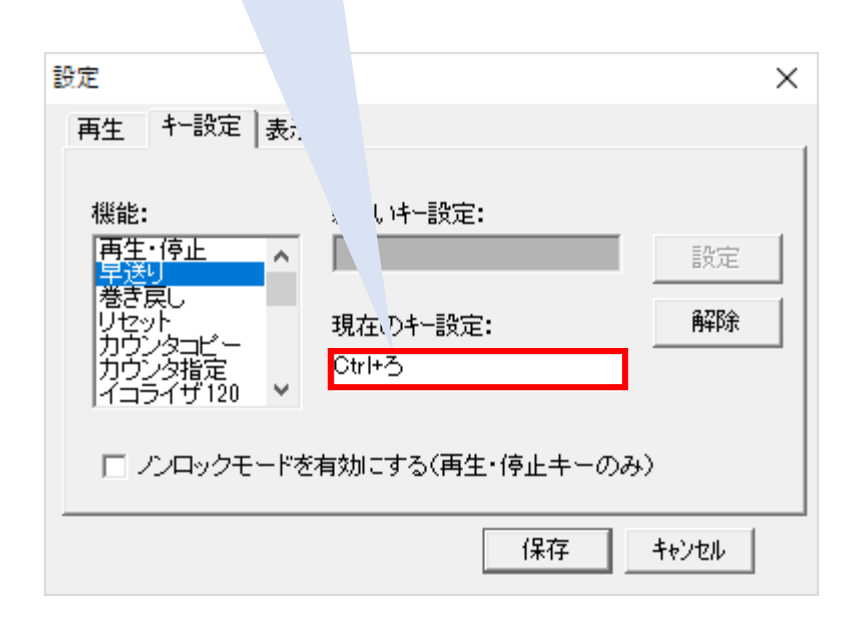

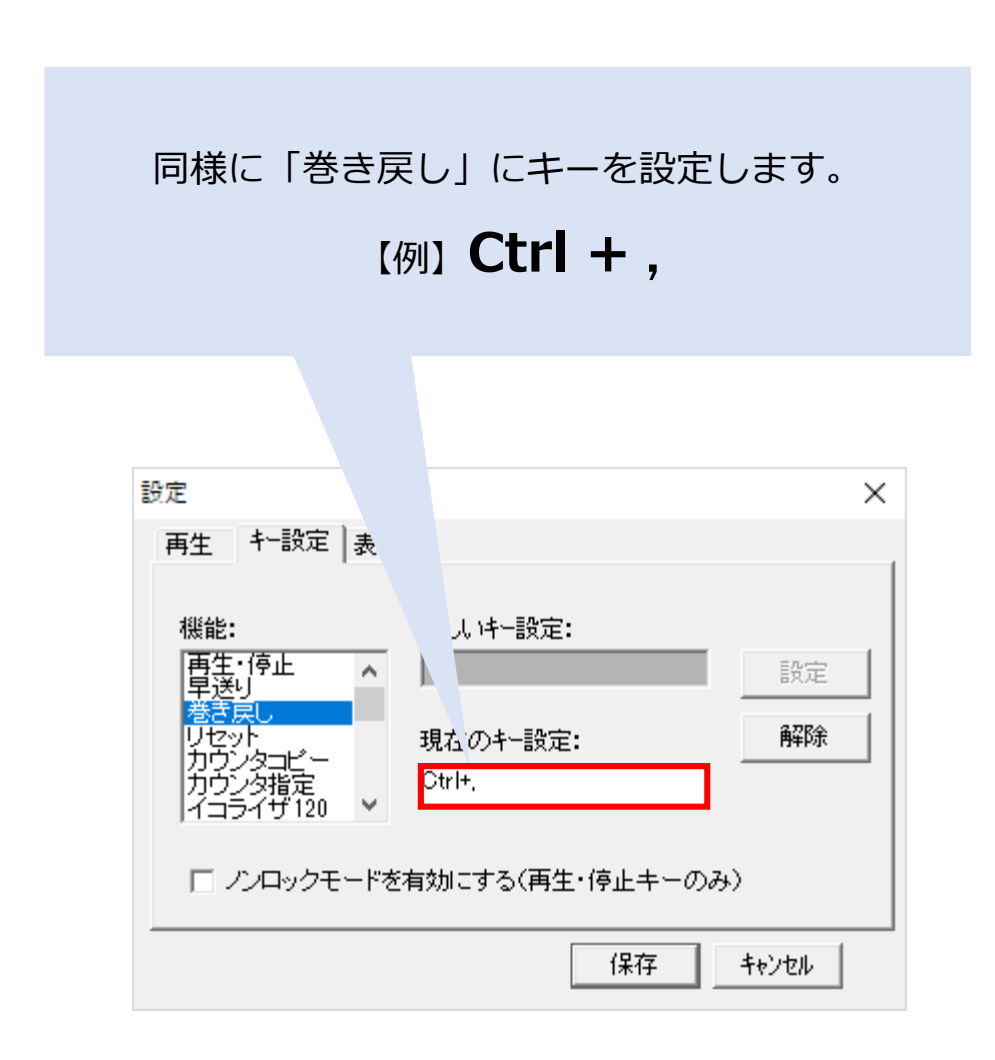

#### 「保存」を押して、Okoshiyasu2のキー設定が完了します

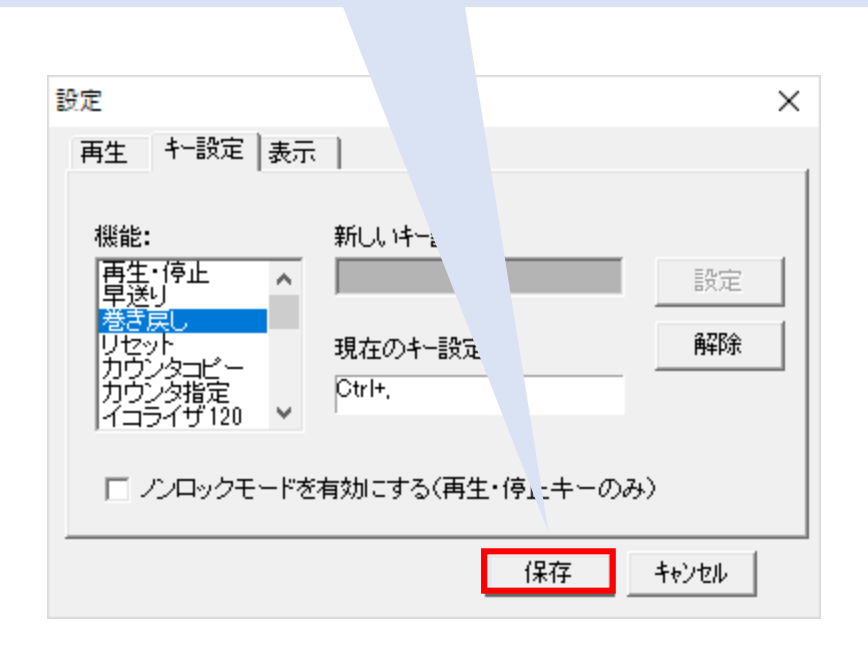